# SDB04 手動トリガー実行手順書

2024年7月10日

UPS ソリューションズ株式会社

| 文書名 | SDB04 手動トリガー実行手順書 | 版数 | 1.0 | 作成者 | UPSS 小寺 |
|-----|-------------------|----|-----|-----|---------|
|-----|-------------------|----|-----|-----|---------|

### ●変更履歴

| 版数  | 日付        | 変更内容 |
|-----|-----------|------|
| 1.0 | 2024/7/10 | 新規作成 |

作成者

### 1. ログイン

Web ブラウザでシャットダウンボックスの IP にアクセスし、Web UI を起動下さい。

以下画面が表示されましたら、

ユーザー名、パスワードを入力し、ログインボタンをクリック下さい。

| ShutdownBox                                                                              |
|------------------------------------------------------------------------------------------|
| IP Addr. 192.168.200.3<br>ユーザー名<br>sdbuser<br>パスワード<br>・・・・・・<br>ユーザー名またはパスワードが正しくありません。 |
| © 2024 UPS Solutions Co., Ltd.                                                           |

| 文書名 | SDB04 手動トリガー実行手順書 |  |
|-----|-------------------|--|
|     |                   |  |

版数

## 2. トリガー

ログインに成功すると以下画面が表示されるため、画面左上のハンバーガーメニューをクリック下さい。

| ShutdownBox © 2024 UPS Solutions Co., Ltd.                                                                                                    | 🗘 基本設定                                                                                                    |
|----------------------------------------------------------------------------------------------------|----------------------------------------------------------------------------------------------------|
| STATUS ⑦         八ードは正常です         構成情報 ⑦       構成         master - スタンドアローン         スケジュール ⑦       スケジュール         次回停止日時       次回起動日時         未設定       未設定 | ログインテスト ⑦     テストシェル一覧       オートログインテスト 無効        成設定     対象外     失敗     成功       ()     ()     ()              |
| イベントログ ⑦<br>[2024-04-09 14:19:33] schedule SDB04 reboot start                                                                                               | 8<br>システムログ ⑦<br>詳細<br>2024-07-03 12:30:50 SDB04 user.notice: VGAuthService[390]: Core dump li<br>mit set to -1 |

#### 「トリガー」をクリック下さい。

| <b>ShutdownBox</b><br>192.168.200.3          | = | ShutdownBo                                                       | C © 2024 UPS Solutions Co        | ., Ltd.          |                                                     |                  | 🗘 基本設定            | ▲ 個人設定                   |
|----------------------------------------------|---|------------------------------------------------------------------|----------------------------------|------------------|-----------------------------------------------------|------------------|-------------------|--------------------------|
| ♠ ダッシュボード                                    |   | STATUS (2)                                                       |                                  |                  | ログインテスト ②                                           |                  |                   | テストシェル一覧                 |
| ▶ トリガー                                       |   | ハードは正常です                                                         |                                  |                  | オートログインテスト                                          | 無効               |                   |                          |
| i≡ シナリオ<br>■ 機器<br>団 ログインテスト<br>設定 ×<br>ログ × |   | 構成情報 ⑦<br>master - スタンドス<br>スケジュール ⑦<br><sup>次回停止日時</sup><br>未設定 | アローン<br><sup>次回起動日時</sup><br>未設定 | 構成設定<br>スケジュール設定 |                                                     | 対象外<br>()        | 失敗                | 成功<br>()                 |
|                                              |   | イベントログ ⑦<br>[2024-04-09 14:19:33] sc                             | thedule SDB04 reboot start       | 詳細               | システムログ ⑦<br>2024-07-03 12:30:50 SE<br>mit set to -1 | 0B04 user.notice | e: VGAuthService[ | 詳細<br>390]: Core dump li |

| 文書名 SDB04 手 | 動トリガー実行手順書 | 版数 | 1.0 | 作成者 | UPSS 小寺 |  |
|-------------|------------|----|-----|-----|---------|--|
|-------------|------------|----|-----|-----|---------|--|

### 実行したいトリガーをクリック下さい。

※シナリオが登録されているトリガー名の左には「使用中」と表示されます

| ShutdownBox                                   | ≡ 🏴 トリガー         |              | 0 |
|-----------------------------------------------|------------------|--------------|---|
| 192.168.200.3                                 | スタートアップ時         | トリガー1の説明です。  |   |
| <ul> <li>▲ タッシュボード</li> <li>▶ トリガー</li> </ul> | 停電確定時            | トリガー2の説明です。  |   |
| 注 シナリオ                                        | 接点監視停電確定時        | トリガー3の説明です。  |   |
| ■ 機器                                          | (使用中) UPSグループ1停電 | トリガー4の説明です。  |   |
| 🖻 ログインテスト                                     | UPSグループ2停電       | トリガー5の説明です。  |   |
| 設定 *                                          | UPSグループ3停電       | トリガー6の説明です。  |   |
| L7 Y                                          | UPSグループ4停電       | トリガー7の説明です。  |   |
|                                               | UPSグループ5停電       | トリガー8の説明です。  |   |
|                                               | スケジュールシャットダウン    | トリガー9の説明です。  |   |
|                                               | スケジュールスタートアップ    | トリガー10の説明です。 |   |

「テスト」ボタンをクリック下さい。

| ShutdownBox   | = 🏴 UPSグル  | ープ1停電       | Ę   | ← 前のページへ       | 編集 ②     |
|---------------|------------|-------------|-----|----------------|----------|
| 192.168.200.3 | छेन्र⊦ ⊘ 正 | 常           |     | プロセス確認 回       | 実行ログ確認。回 |
| ♠ ダッシュボード     |            | シナリオ名       | シェノ | レ数 実行ON/OFF 実行 | 状况 処理時間  |
| ▶ トリガー        | -          | 1           |     |                |          |
| 津 シナリオ        | O 🛛 7200s  | vSANシャットダウン | 12  | ON             |          |
| ≡ 機器          |            |             |     |                |          |
| 🖻 ログインテスト     |            |             |     |                |          |
| 設定 🖌 🖌        |            |             |     |                |          |
| ログ <b>×</b>   |            |             |     |                |          |

| 文書名 | SDB04 手動トリガー実行手順書 |  |
|-----|-------------------|--|
|-----|-------------------|--|

作成者

「OK」をクリック下さい。

| ゲービストを開始しまで<br>か? | す。よろしいです |
|-------------------|----------|
| キャンセル             | ок       |

テスト実行中は以下のように「実行中」表示と「中止」ボタンが表示されます。

Т

版数

※実行中にブラウザが閉じられた場合でも、実行中のテストは継続されます。再度ブラウザを起動してくださ

い。

| ShutdownBox   | = 📮 UPSグルーフ  | 21停電        | ₩ ←  | 前のページへ   |      | 編集 ②     |
|---------------|--------------|-------------|------|----------|------|----------|
| 192.168.200.3 | 🗊 実行中 🛛 中止 🕜 |             |      | プロセス     | 総口   | 実行ログ確認。ロ |
| ♠ ダッシュボード     |              | シナリオ名       | シェル数 | 実行ON/OFF | 実行状況 | 処理時間     |
| トリガー          | 1            |             |      |          |      |          |
| ¦■ シナリオ       | O 2 7200s    | vSANシャットダウン | 12   | ON       | 正常   | 0m00s    |
| ■ 機器          |              |             |      |          |      |          |
| 🖻 ログインテスト     |              |             |      |          |      |          |
| 設定 💙          |              |             |      |          |      |          |
| Dグ <b>Y</b>   |              |             |      |          |      |          |
|               |              |             |      |          |      |          |

トリガー実行が正常終了すると、「テスト」ボタンクリック前と同じ画面が表示されます。 テスト結果はログファイルに保存されます。「イベントログ」をご確認下さい。